## Step by Step Guide for Payment on HealthHub Website

(Applicable for all local and foreign patients)

- 1) Go to Healthhub website: www.healthhub.sg
- 2) Select "More Services"

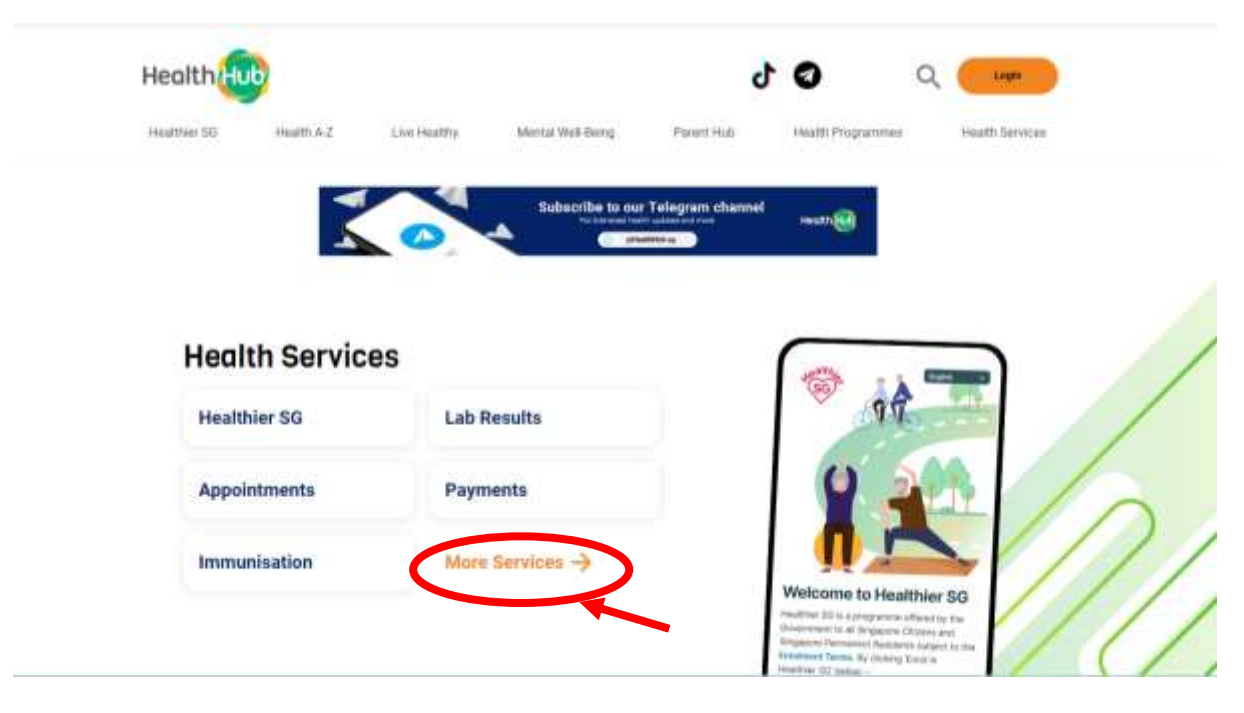

3) Under Personal Health, scroll and look for the "Payments" icon.

Hover your cursor over the "Payments" icon and select the appropriate Login method.

|                                          | Login With |
|------------------------------------------|------------|
| Payments<br>Make payment for your        | Singpass   |
| medical needs and expenses<br>with ease. | Without    |
|                                          | Singpass   |

4) For Singaporeans, please select "Singpass" to proceed.

For non-Singaporeans, please select "Without Singpass" to proceed.

5) Select "Add Bill(s)" icon.

| alth              |                                                                            | RADESTRY OF HEALTH                                        |                                      | 4.119 |
|-------------------|----------------------------------------------------------------------------|-----------------------------------------------------------|--------------------------------------|-------|
| BLLS AND PAIMENTS | 0                                                                          | 0                                                         | 0                                    |       |
|                   | Overview                                                                   | Payment                                                   | Summary                              |       |
|                   | Q Note<br>For privacy reasons, full details of th<br>correct.              | e bill may not be revealed. Please check                  | that the invoice/ case number is     |       |
|                   | Only bills of the same healthcare clu<br>make payment through separate tra | uster can be paid at any 1 time. For bills t<br>insaction | hat are of different cluster, please |       |
|                   |                                                                            |                                                           | Add Bitt                             | )+-   |
|                   |                                                                            |                                                           |                                      |       |
|                   |                                                                            |                                                           |                                      |       |

6) Select Institution as "National University Hospital". Key in the Case Number of your appointment visit under "Invoice/ Case Number" followed by "Patient NRIC", "Patient's Name" and "Amount to Pay".

| Add Bill                                                                                             | × |
|----------------------------------------------------------------------------------------------------|---|
| Alert<br>We are unable to retrieve your bill information.                                            |   |
| To continue, please check your invoice and NRIC number, or provide patient name<br>and amount to pay |   |
| You may choose to make payment for someone else. Simply fill in their<br>invoice/case number here:   |   |
| "All Selds are mandatory<br>Select Institution:                                                      |   |
| National University Hospital                                                                         |   |
| <br>Invoice / Case Number:                                                                           |   |
| Patient's NRIC:                                                                                      |   |
| <br>X                                                                                                |   |
| Patient Name:                                                                                        |   |
| Patient Name                                                                                         |   |
| Amount to Pay:                                                                                       |   |
| -mount to Pay                                                                                        |   |
| I'm not a robot                                                                                      |   |
| Cancel Add Bill                                                                                      |   |

- 7) Click "Add Bill" and proceed to pay using the either Credit Card or eNETS Debit through the payment portal.
- 8) Patient may see the updated bill status on the Healthhub portal for the particular bill.